# UNIMAP CONFERENCE PORTAL AUTHOR ROLE

USER GUIDE 1.0

## Author

- Register an account
- Submit abstract
  - Wait for review result (accept/reject)
- Submit paper
- Conference registration & payment
- Presentation

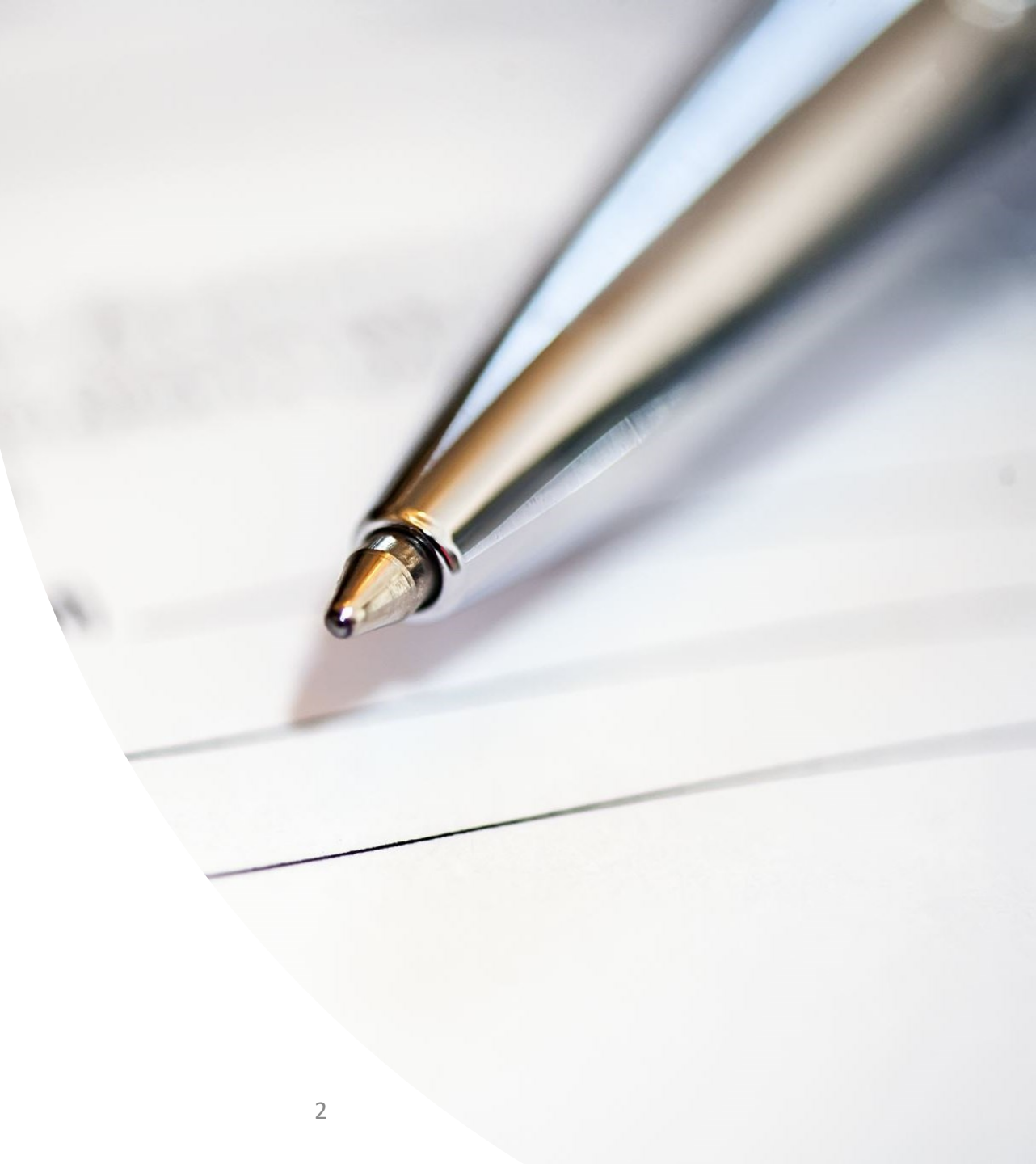

#### User Guide: UniMAP Conference Portal

Go to <u>https://press.xpress.my/</u>

- 2 Click login 🕣 Login
- **3** Login using email/username and password for existing user.
- For new user, please register an account by clicking "create one here".
- 5 Type in your email address and click "Send me a verification email. Check you mailbox to verify your email. Then click the link in the email proceed with the account registration process.

Next, fill in the profile information (refer next slide).

|                                                            |                       | 🕓 Asia/Kuala                    | _Lumpur 👻 🎯 English (United     | States) 👻 🕂   |
|------------------------------------------------------------|-----------------------|---------------------------------|---------------------------------|---------------|
|                                                            |                       |                                 |                                 |               |
| Home Create event 👻 Room booking                           |                       |                                 |                                 |               |
| UniMAP                                                     | Enter you             | r search term Q                 | Create event - Ø Nav            | vigate        |
| Conference                                                 |                       |                                 |                                 |               |
| Portal                                                     |                       |                                 |                                 |               |
| About Us                                                   |                       |                                 | 📢 News                          |               |
| UniMAP Conference Portal and                               | University Press have | ve joined to form UniMAP        | UniMAP                          |               |
| teaching, learning and educatio                            | n by publishing work  | dwide.                          | Posted Last Wednesday           |               |
| International Conference on Engineering, Technology and A  | nnlications           | empty                           |                                 |               |
| International Conference on Green Engineering & Technology | av                    | empty                           |                                 |               |
|                                                            | 97                    | inpy ,                          |                                 |               |
|                                                            |                       | Create a new profil             | e                               |               |
|                                                            | <b>IAP</b>            | To create a new profile you fir | st need to verify your email ad | dress.        |
| UMMAP PERLIS CONFER                                        | ENCE                  | Email address *                 |                                 |               |
|                                                            |                       |                                 | Cancel Send me a v              | erification e |
|                                                            |                       | L                               |                                 |               |
| Username 3                                                 |                       |                                 |                                 |               |
| Username <b>3</b><br>Password                              |                       |                                 |                                 |               |
| Username<br>Password<br>Forgot my password                 |                       |                                 |                                 |               |
| Username<br>Password<br>Forgot my password<br>Login        |                       |                                 |                                 |               |

- Fill in the profile information
- **2** Once done. Click "Create my profile".

Now, you have an account with UNIMAP CONFERENCE PORTAL. You can login to submit your paper.

\* Only administrator account can set a specific role for the user.

| Create a new profile |                                                                              |    |  |  |
|----------------------|------------------------------------------------------------------------------|----|--|--|
|                      |                                                                              |    |  |  |
| ✓ You have successf  | fully validated your email address and can now proceed with the registration | I. |  |  |
| User information     |                                                                              |    |  |  |
|                      |                                                                              |    |  |  |
| Email address        |                                                                              |    |  |  |
| First name *         |                                                                              |    |  |  |
| Family name *        |                                                                              |    |  |  |
| Affiliation          |                                                                              |    |  |  |
| Login details        |                                                                              |    |  |  |
|                      |                                                                              |    |  |  |
| Username *           |                                                                              |    |  |  |
| Password *           |                                                                              |    |  |  |
| Confirm password *   |                                                                              |    |  |  |
|                      | Cancel Create my profile                                                     |    |  |  |

Author can now submit an abstract

 Click the 'Submit new abstract'.

2 Fill in the detail required.

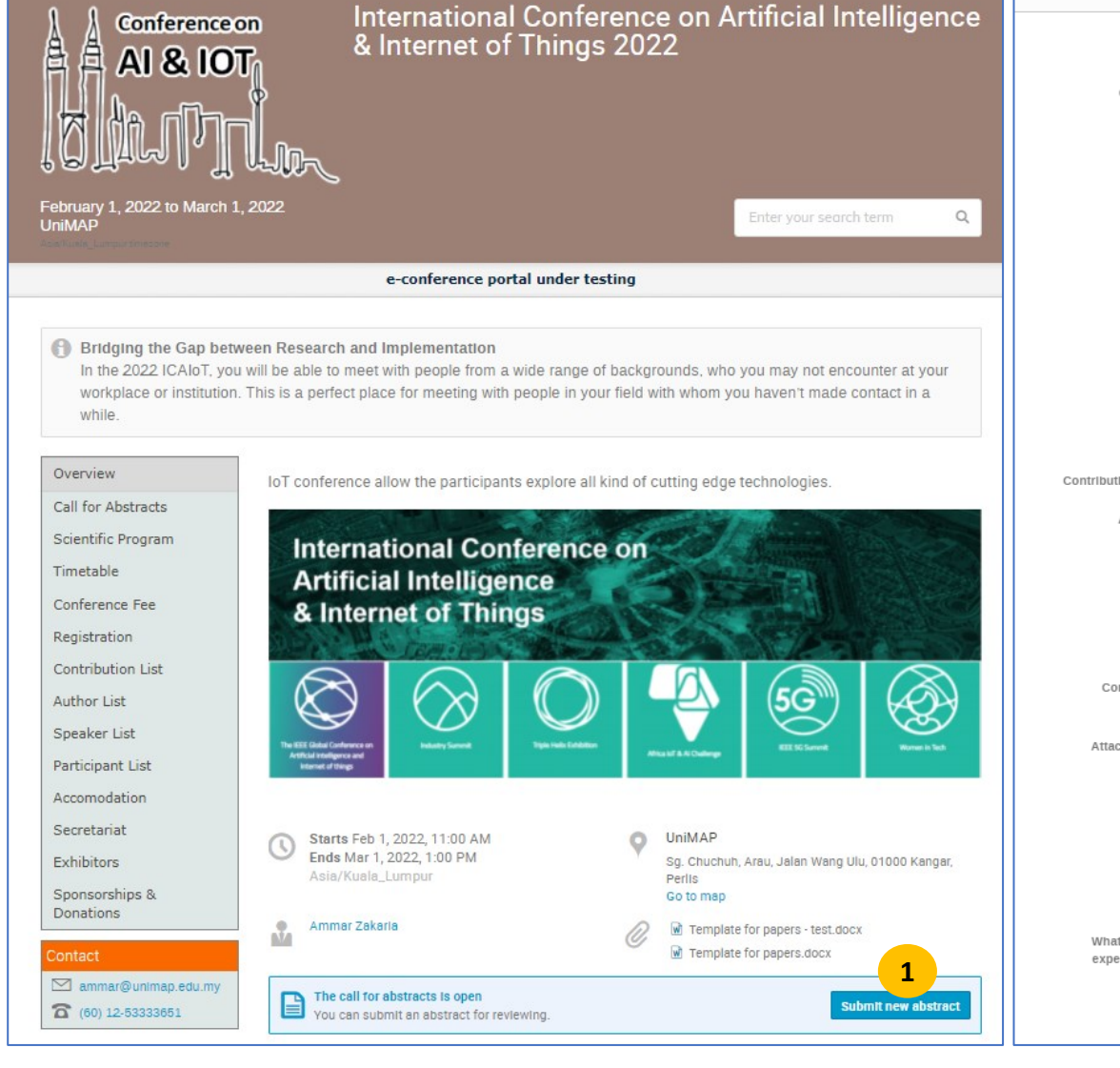

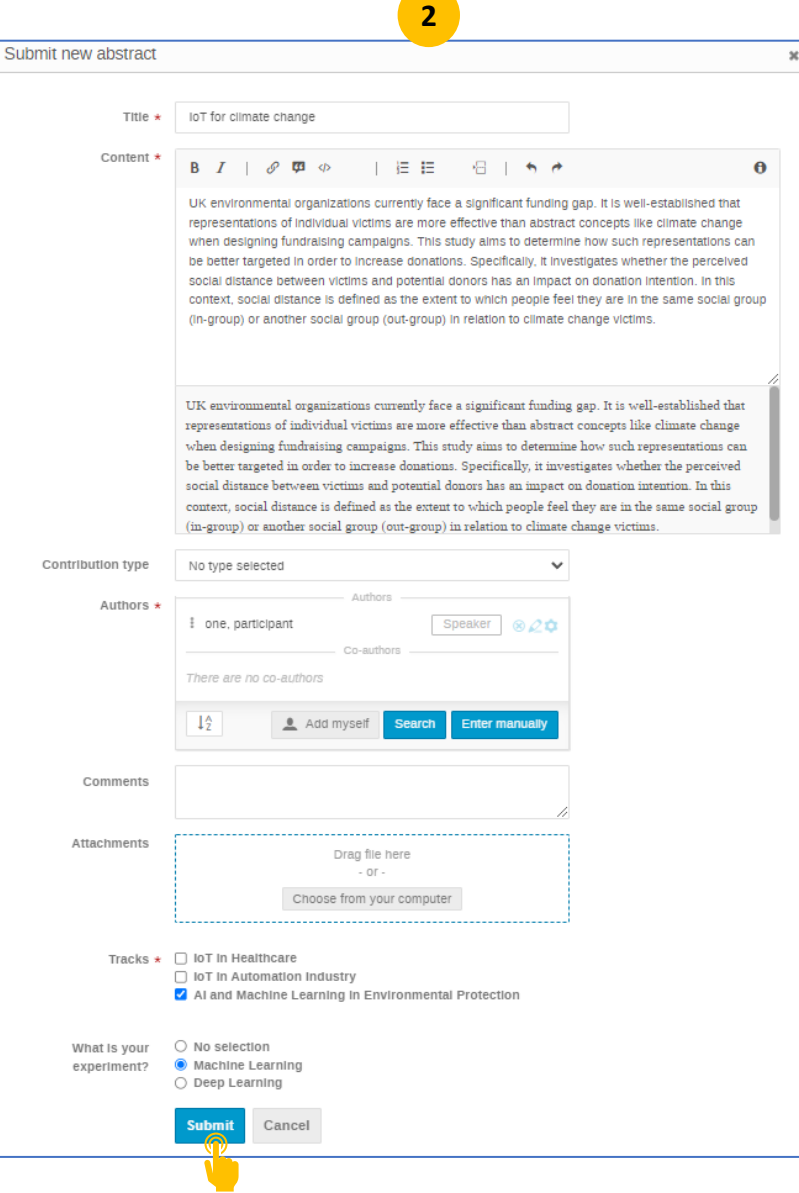

## Once submitted, author need to wait for reviewing (accept/reject)

Click on the abstract title to view the submission detail/status

| Bridging the Gap ber<br>In the 2022 ICAIoT, yo<br>workplace or institutio<br>while | tween Research and Implementation<br>ou will be able to meet with people from a wide range of backgrounds, who you may not encounter at your<br>n. This is a perfect place for meeting with people in your field with whom you haven't made contact in a | een Research and Implementation                                                                                                    |
|------------------------------------------------------------------------------------|----------------------------------------------------------------------------------------------------|----------------------------------------------------------------------------------------------------|
| while.                                                                             |                                                                                                    | will be able to meet with people from a wide range of backgrounds, who you may not encounter at your                                                                           |
| Verview                                                                            | Call for Abstracts                                                                                                    | This is a period place for meeting with people in your reid with whom you haven't made contact in a                                                                            |
| all for Abstracts                                                                  |                                                                                                    |                                                                                                    |
| cientific Program                                                                  | Opening day Submission deadline                                                                                                    | Call for Abstracts                                                                                                    |
| imetable                                                                           | Jan 19, 2022, 10:45 AM No deadline                                                                                                    | IoT for climate change #10 Withdraw                                                                                                    |
| onference Fee                                                                      |                                                                                                    | Submitted participant one submitted this abstract                                                                                                    |
| egistration                                                                        |                                                                                                    | For track: Al and Machine Learning in En                                                                                                    |
| ontribution List                                                                   | You may submit your abstract here.                                                                                                    |                                                                                                    |
| uthor List                                                                         |                                                                                                    | Author: participant one                                                                                                    |
| peaker List                                                                        | The call for abstracts is open You can submit an abstract for reviewing Submit new abstract                                                                                                    | well-established that representations of individual victims are more effective than                                                                                            |
| articipant List                                                                    |                                                                                                    | study aims to determine how such representations can be better targeted in order to                                                                                            |
| ccomodation                                                                        | My abstracts                                                                                                    | increase donations. Specifically, it investigates whether the perceived social distance<br>between victims and potential donors has an impact on donation intention. In this   |
| ecretariat                                                                         |                                                                                                    | context, social distance is defined as the extent to which people feel they are in the same social group (in-group) or another social group (out-group) in relation to climate |
| xhibitors                                                                          | 7.RFID in sensing the moisture in rice                                                                                                    | change victims.                                                                                                    |
| ponsorships &<br>onations                                                          | © Last modified: Jan 24, 2022<br>Submitted                                                                                                    | N participant one submitted this abstract - Mar 12, 2022                                                                                                    |
| Intact                                                                             | Here is the abstract.                                                                                                    | For track:                                                                                                    |
| ammar@upimap.adu.mv                                                                | 10.IoT for climate change                                                                                                    | Al and Machine Learning in En                                                                                                    |
| (60) 12-53333651                                                                   | © Last modified: Mar 12, 2022                                                                                                    | Author:                                                                                                    |
|                                                                                    | Submitted                                                                                                    | 2 participant one (Universiti Melaysia Perlis)                                                                                                    |
|                                                                                    | UK environmental organizations currently face a significant funding gap. It is well-established that representations of<br>Individual victims are more effective than abstract concepts like climate change when designing fundraising campaigns.        | Speaker:                                                                                                    |
|                                                                                    | This study aims to determine how such representations can be better targeted in order to increase donations.                                                                                                    | 🔔 participant one (Universiti Malaysia Perlis)                                                                                                    |
|                                                                                    |                                                                                                    | More information                                                                                                    |
|                                                                                    |                                                                                                    | wnat is your experiment?: Machine Learning                                                                                                    |
|                                                                                    |                                                                                                    |                                                                                                    |
|                                                                                    |                                                                                                    | Leave a comment                                                                                                    |

Once the abstract was accepted by the conference. Author can proceed to submit the full paper for the abstract.

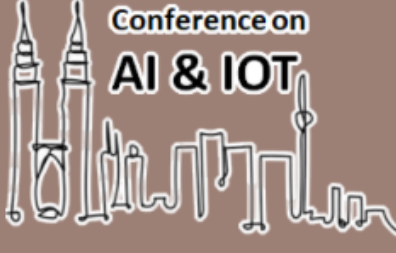

Donations

#### International Conference on Artificial Intelligence & Internet of Things 2022

February 1, 2022 to March 1, 2022 Q UniMAP e-conference portal under testing R Bridging the Gap between Research and Implementation In the 2022 ICAIoT, you will be able to meet with people from a wide range of backgrounds, who you may not encounter at your workplace or institution. This is a perfect place for meeting with people in your field with whom you haven't made contact in a while. Call for Abstracts Overview Call for Abstracts Opening day Submission deadline Scientific Program Timetable Jan 19, 2022, 10:45 AM Mar 12, 2022, 9:07 AM Conference Fee Registration You may submit your abstract here. Contribution List Author List The call for abstracts is closed. Speaker List My Conference My abstracts Enter #Id or search string My Contributions Paper Peer Reviewing 7.RFID in sensing the moisture in rice Inoraini azmi (Universiti Malaysia . Participant List O Last modified: Jan 24, 2022 Accomodation Secretariat Here is the abstract. 10.IoT for climate change Exhibitors L participant one (Universiti Malaysia ... Sponsorships & O Last modified: Mar 12, 2022

Accepted Al and Machine Learnin...

Oral

Continue next slide.

#### User Guide: UniMAP Conference Portal

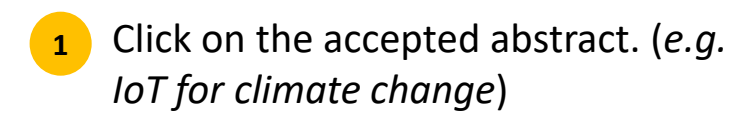

2 Click on "contribution"

OR

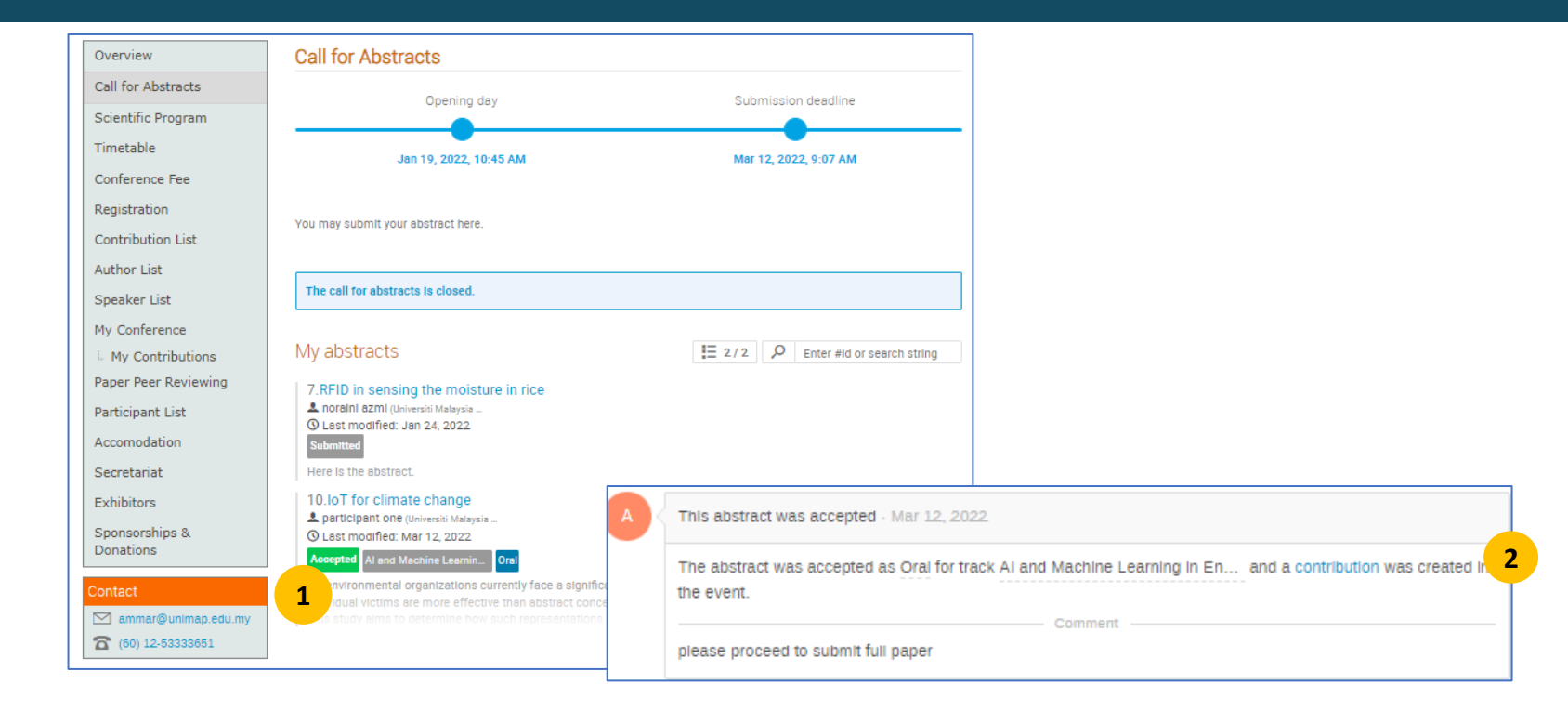

3 Go to "My Conference" > "My Contribution"

| Overview           | My Contributions       |
|--------------------|------------------------|
| Call for Abstracts |                        |
| Scientific Program | IoT for climate change |
| Timetable          |                        |
| Conference Fee     |                        |
| Registration       |                        |
| Contribution List  |                        |
| Author List        |                        |
| Speaker List       |                        |
| My Conference      |                        |
| L My Contributions | 3                      |

Author then can proceed to submit the full paper for the abstract.

- 1 Click on the **Submit paper**
- 2 Next, author can proceed to upload the full paper for the abstract.

| Submit paper for "IoT | for climate chang    | je"                            |  |
|-----------------------|----------------------|--------------------------------|--|
| Files *               | 56.9 KB<br>Paper.pdf | 2<br>Choose from your computer |  |
|                       | Remove file          |                                |  |
| s                     | Cancel               |                                |  |

| Overview              | loT        |
|-----------------------|------------|
| Call for Abstracts    |            |
| Scientific Program    | 0 2        |
| Timetable             | <b>9</b> U |
| Conference Fee        | She        |
| Registration          | ope        |
| Contribution List     | 💄 pa       |
| Author List           | Des        |
| Speaker List          |            |
| My Conference         | UK er      |
|                       | study      |
| My Contributions      | Inves      |
| Paper Peer Reviewing  | Inten      |
| Participant List      | group      |
| Accomodation          | 1          |
| Secretariat           | Drin       |
| Exhibitors            |            |
| Sponsorships &        | 💄 pa       |
| Donations             | 0          |
| Contact               | ØF         |
| 🖂 ammar@unimap.edu.my |            |
| 60) 12-53333651       | Th         |
|                       |            |
|                       | Pe         |
|                       | DF         |
|                       |            |

## IoT for climate change

Not scheduled
 20m
 UniMAP

#### Speaker

L participant one (Universiti Malaysia ...

#### Description

UK environmental organizations currently face a significant funding gap. It is well-established that representations of Individual victims are more effective than abstract concepts like climate change when designing fundraising campaigns. This study aims to determine how such representations can be better targeted in order to increase donations. Specifically, it investigates whether the perceived social distance between victims and potential donors has an impact on donation intention. In this context, social distance is defined as the extent to which people feel they are in the same social group (ingroup) or another social group (out-group) in relation to climate change victims.

What is your experiment? Machine Learning

#### Primary author

💄 participant one (Universiti Malaysia ...

#### Presentation materials

There are no materials yet.

## Peer reviewing

### 🗅 Paper

The call for papers is open You can submit a paper.

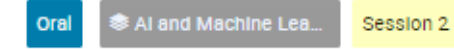

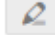

Submit paper

After submitting the paper, author need to wait for the review of the paper.

Author can check the status of the paper through **Paper Peer Reviewing** 

| Conference of<br>AI & IOT<br>COLLECTION<br>February 1, 2022 to March 1,                       | a International Conference on Artificial Intelligence<br>& Internet of Things 2022                                                                                                    |
|-----------------------------------------------------------------------------------------------|----------------------------------------------------------------------------------------------------|
| Adia Kuala_Lumpur timezone                                                                    |                                                                                                    |
|                                                                                               | e-conference portal under testing                                                                                                    |
| Bridging the Gap betw<br>In the 2022 ICAIoT, you<br>workplace or institution.<br>while.       | een Research and Implementation<br>will be able to meet with people from a wide range of backgrounds, who you may not encounter at your<br>This is a perfect place for meeting with people in your field with whom you haven't made contact in a |
| Call for Abstracts<br>Scientific Program<br>Timetable<br>Conference Fee                       | Paper Peer Reviewing IoT for climate change #10 Submitted participant one submitted for the contribution IoT for climate change Paper.pdf                                                                                                    |
| Registration<br>Contribution List                                                             | Submitted on March 12, 2022 by participant one                                                                                                    |
| Author List<br>Speaker List<br>My Conference                                                  | Peer Reviewing<br>Your paper Is under review Submit for Editing                                                                                                    |
| L My Contributions<br>Paper Peer Reviewing<br>Participant List<br>Accomodation<br>Secretariat | N     participant one submitted paper revision #1 · March 12, 2022       Paper.pdf       N       Leave a comment                                                                                                    |
| Exhibitors<br>Sponsorships &<br>Donations                                                     |                                                                                                    |

Once the review feedback available.

Author can view the comment from the reviewer in the tab **"Paper Peer Reviewing"** 

| Bridging the Gap betw<br>In the 2022 ICAIoT, you<br>workplace or institution.<br>while. | een Research and Implementation<br>will be able to meet with people from a wide range of backgrounds, who you may not encounter at your<br>This is a perfect place for meeting with people in your field with whom you haven't made contact in a |
|-----------------------------------------------------------------------------------------|----------------------------------------------------------------------------------------------------|
| Overview                                                                                | Paper Peer Reviewing                                                                                                    |
| Call for Abstracts                                                                      | IoT for climate change #10                                                                                                    |
| Fimetable<br>Conference Fee                                                             | Accepted participant one submitted for the contribution for for climate change                                                                                                    |
| Registration                                                                            | Paper.pdf                                                                                                    |
| Contribution List                                                                       | Submitted on March 12, 2022 by participant one                                                                                                    |
| Author List<br>Speaker List                                                             | N participant one submitted paper revision #1 - March 12, 2022                                                                                                    |
| My Conference<br>My Contributions                                                       | Paper.pdf                                                                                                    |
| Paper Peer Reviewing                                                                    |                                                                                                    |
| Participant List                                                                        | A secretariat one accepted this paper March 13, 2022                                                                                                    |
| Accomodation<br>Secretariat                                                             | The paper was accepted.                                                                                                    |
| Exhibitors                                                                              | Please rewrite the abstract.                                                                                                    |
| Sponsorships &<br>Donations                                                             | Please check the result and discussion Please check the formatting                                                                                                    |
| ontact                                                                                  |                                                                                                    |

Author need to make corrections based on the reviewers' comments.

Once the correction was accepted by Judge. Author can start submit final paper for editing once the **submit for editing** was open.

Bridging the Gap between Research and Implementation In the 2022 ICAIoT, you will be able to meet with people from a wide range of backgrounds, who you may not encounter at your workplace or institution. This is a perfect place for meeting with people in your field with whom you haven't made contact in a while. Overview Paper Peer Reviewing Call for Abstracts IoT for climate change #10 Scientific Program participant one submitted for the contribution IoT for climate change Accepted Timetable Conference Fee L Paper.pdf Registration Contribution List Submitted on March 12, 2022 by participant one Author List Peer Reviewing Speaker List Submit for editing The paper was reviewed My Conference My Contributions participant one submitted paper revision #1 · March 12, 2022 Paper Peer Reviewing Paper.pdf Participant List Accomodation Secretariat Exhibitors secretariat one accepted this paper. - March 12, 2022. Sponsorships & The paper was accepted. Donations

1

Author can start submit final paper for editing once the submit for editing was open.

Click on the Paper Peer Reviewing 2 section of the page and

click on Submit for editing 3

> Call for Abs Scientific Pr Timetable Conference Registration Contribution Author List Speaker Lis My Confere L My Contr Paper Peer Reviewin Judging

## International Conference on Artificial Intelligence & Internet of Things 2022

Q

e-conference portal under testing

#### Bridging the Gap between Research and Implementation

Conference on

AI & IOT

â

2–3 May 2022

Overview

UniMAŔ

In the 2022 ICAIoT, you will be able to meet with people from a wide range of backgrounds, who you may not encounter at your workplace or institution. This is a perfect place for meeting with people in your field with whom you haven't made contact in a while.

| Air ( | Quality prediction with IoT #2                                                                          |                                       |
|-------|----------------------------------------------------------------------------------------------------|---------------------------------------|
| Ac    | cepted bursary one submitted for the contribution Air Quali                                             | ty prediction with IoT                |
| Day   | nor flipp                                                                                               |                                       |
| Pat   | per mes w remplace for pa                                                                               |                                       |
|       |                                                                                                    |                                       |
|       |                                                                                                    | Submitted on 20 January 2022 by burst |
|       | Peer Reviewing                                                                                          | Submitted on 20 January 2022 by burst |
|       | Peer Reviewing     The paper was reviewed                                                               | Submitted on 20 January 2022 by burst |
|       | Peer Reviewing     The paper was reviewed                                                               | Submitted on 20 January 2022 by burst |
|       | Peer Reviewing     The paper was reviewed      bursary one submitted paper revision #1 - 20 January 202 | Submitted on 20 January 2022 by burst |
| 2     | Peer Reviewing     The paper was reviewed      bursary one submitted paper revision #1 - 20 January 202 | Submitted on 20 January 2022 by burst |

Continue to next slide

Upload the file you want to submit and then click on Submit.

| PDF<br>pdf                 | * | SUBMISSION DECLARATION<br>FORM *               |  |
|----------------------------|---|------------------------------------------------|--|
| IoT for climate change.pdf | Ŧ | docx, pdf<br>Filename pattern: SUBMISSION DECL |  |
| Use an existing file 🔹     |   | SUBMISSION DECLARATION FO                      |  |
| ₽                          |   | ₹                                              |  |

5 Wait for format review

| Paper Editing                  | International Conferer<br>2022                                    | nce on Artificial Intelligence & Internet of Things        |
|--------------------------------|-------------------------------------------------------------------|------------------------------------------------------------|
| OTHER MODULES Peer Reviewing   | IoT for climate change #10<br>Ready for Review No editor assigned | submitted for the contribution IoT for climate change      |
| Call for Abstracts OTHER VIEWS | PDF<br>IoT for climate change.pdf                                 | SUBMISSION DECLARATION<br>FORM                             |
| C Display                      |                                                                   | SUBMISSION DECLARATION FO                                  |
|                                | N #1 · participant one has submitte                               | ed files - March 15, 2022 10:35 AM                         |
|                                | PDF<br>IoT for climate change.pdf                                 | SUBMISSION DECLARATION<br>FORM<br>SUBMISSION DECLARATION F |
|                                |                                                                   | 🛓 Download ZIP                                             |
|                                | 5 N Leave a comment                                               |                                                            |

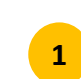

If the editor asks for a correction, you will be able to submit a new file via the editing section.

Select the new file 2 and then click on Submit new revision

| Overview                    | RFID detect moisture content With Ic   | T                  |                                                                                                    |
|-----------------------------|----------------------------------------|--------------------|----------------------------------------------------------------------------------------------------|
| Call for Abstracts          | Not scheduled                          |                    |                                                                                                    |
| Scientific Programme        | <u>O</u> 20m                           | Paper Editing      | International Conference on Artificial Intelligence & Internet of Things                                                       |
| Timetable                   | • UniMAP                               |                    | 2022                                                                                                    |
| Conference Fee              | Speaker                                | OTHER MODULES      | RFID detect moisture content With IoT #6                                                                                       |
| Registration                |                                        | Call for Abstracts | Needs Changes Judge two submitted for the contribution RFID detect moisture content With IoT<br>Someone is the assigned editor |
| Contribution List           | T Latiran Muniran Kamarudin            | Peer Reviewing     |                                                                                                    |
| Author List                 | Description                            | OTHER VIEWS        | PDF SUBMISSION DECLARATION<br>FORM                                                                                             |
| Speaker List                | Here is the test abstract              |                    | ticket_for_AS22.pdf<br>No files uploaded                                                                                       |
| My Conference               | What is your experiment? Deep Learning |                    |                                                                                                    |
| My Contributions            | What is your experiment? Deep Learning |                    | Moderate: Need correction                                                                                                    |
| Paper Peer Reviewing        | Primary author                         |                    |                                                                                                    |
| Participant List            | Dr Letifeb Municeb Kemerudin           |                    | #1 - Judge two has submitted files - 21 January 2022 14:46                                                                     |
| Accomodation                |                                        |                    | PDF SUBMISSION DECLARATION                                                                                                    |
| Secretariat                 | Presentation materials                 |                    | ticket_tor_AS22.pdf FORM                                                                                                    |
| Exhibitors                  |                                        |                    | No files uploaded                                                                                                    |
| Sponsorships &<br>Donations | There are no materials yet.            |                    | Moderate: Need correction                                                                                                    |
| Contact                     |                                        |                    |                                                                                                    |
| 🖂 ammar@unimap.edu.my       | Peer reviewing                         |                    | Submitter has been asked to make some changes - 15 March 2022                                                                  |
| 60) 12-53333651             | Paper                                  |                    | 1 editor one left a comment 15 March 2022 10:21                                                                                |
|                             |                                        |                    | Please check the figure format                                                                                                 |
|                             | Paper files: 🗋 corrected versio        |                    | Please correct the Table format                                                                                                |
|                             |                                        |                    | Please correct the margin                                                                                                    |
|                             | Editing                                |                    |                                                                                                    |
|                             | Paper. Needs Changes                   |                    |                                                                                                    |
|                             | raper. Neeus changes                   |                    |                                                                                                    |
|                             |                                        |                    | L Upload corrected revision                                                                                                    |
|                             |                                        |                    |                                                                                                    |
|                             |                                        |                    | Upload corrected revision                                                                                                    |
|                             |                                        |                    | PDF \star SUBMISSION                                                                                                    |

RFID detect moisture con....

 $\rightleftharpoons$ 

2

Submit new revision

SUBMISSION DECLARAT...

 $\rightleftharpoons$ 

Once the author submit the final paper, author need to register the paper.

The registration can be done through:

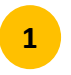

Click Registration

The registration option will be available for authors to choose. For example, international registration or local registration.

#### International Conference on Artificial Intelligence **Conference on** & Internet of Things 2022 AI & IOT May 2 – 3, 2022 Enter your search term Q, UniMAP e-conference portal under testing Bridging the Gap between Research and Implementation In the 2022 ICAIoT, you will be able to meet with people from a wide range of backgrounds, who you may not encounter at your workplace or institution. This is a perfect place for meeting with people in your field with whom you haven't made contact in a while. Registration Overview Available forms Call for Abstracts Scientific Program Closes Opens Timetable **2** 2 Check details International Registration Jan 20, 2022, 2:44 PM No deadline Conference Fee Registration 4 6 / 500 Check details Local Registration Jan 19, 2022, 4:12 PM No deadline Contribution List Author List Speaker List My Conference My Contributions 16

## Example registration

💄 6 / 500

No deadline

Check details

| AI&IO                                                                                | on Interna<br>& Intern                                                                              | tional Confere<br>net of Things 2                                      | ence on A<br>2022                   | Artificial                      | Intellige                          | ence      |
|--------------------------------------------------------------------------------------|----------------------------------------------------------------------------------------------------|------------------------------------------------------------------------|-------------------------------------|---------------------------------|------------------------------------|-----------|
| May 2 – 3, 2022<br>UniMAP                                                            |                                                                                                    |                                                                        |                                     | Enter your se                   | earch term                         | Q         |
|                                                                                      | e-confer                                                                                            | ence portal under testir                                               | ng                                  |                                 |                                    |           |
| Bridging the Gap bet<br>In the 2022 ICAIoT, yo<br>workplace or institution<br>while. | ween Research and Impleme<br>ou will be able to meet with peop<br>n. This is a perfect place for me | ntation<br>Ile from a wide range of ba<br>eting with people in your fi | ackgrounds, who<br>ield with whom y | o you may not<br>'ou haven't ma | encounter at y<br>Ide contact in a | 'our<br>a |
| Overview                                                                             | Registration                                                                                        |                                                                        |                                     |                                 |                                    |           |
| Call for Abstracts                                                                   | Available forms                                                                                     |                                                                        |                                     |                                 |                                    |           |
| Scientific Program                                                                   |                                                                                                    |                                                                        |                                     |                                 |                                    |           |
| Timetable                                                                            |                                                                                                    | Opens                                                                  | Closes                              |                                 |                                    |           |
| Conference Fee                                                                       | International Registration                                                                          | Jan 20, 2022, 2:44 PM                                                  | No deadline                         | <b>L</b> 2                      | Check detail                       | ls        |
| Registration                                                                         |                                                                                                    |                                                                        | h in desetting                      |                                 |                                    |           |

Jan 19, 2022, 4:12 PM

Local Registration

Contribution List Author List Speaker List My Conference L My Contributions

### Overview Scientific Program Call for Abstracts Paper Peer Reviewing Registration Participant List Conference Fee Secretariat Accomodation

Sponsorship and Donations Exhibition

Support@email.com **601524454545** 

Contact

| Registration<br>Local Registration |                                                               |
|------------------------------------|---------------------------------------------------------------|
| Personal Data                      |                                                               |
| First Name *                       | noraini                                                       |
| Last Name *                        | azmi                                                          |
| Email Address *                    | noraini.azmi88@gmail.com                                      |
|                                    | The registration will be associated with your Indico account. |
| Affiliation                        | Universiti Malaysia Perlis                                    |
|                                    | (All the fields marked with * are mandatory) Register         |

| Registration                                             |                                             |  |
|----------------------------------------------------------|---------------------------------------------|--|
|                                                          |                                             |  |
| Local Registration                                       |                                             |  |
|                                                          |                                             |  |
|                                                          |                                             |  |
|                                                          | ion has been completed                      |  |
| / rourregionau                                           | on has been completed                       |  |
|                                                          |                                             |  |
|                                                          |                                             |  |
|                                                          |                                             |  |
| Cummon                                                   |                                             |  |
| Summary                                                  |                                             |  |
| Summary                                                  |                                             |  |
| Summary<br>Personal Data                                 |                                             |  |
| Summary<br>Personal Data<br>First Name                   | noraini                                     |  |
| Summary Personal Data First Name Last Name               | noraini<br>azmi                             |  |
| Summary Personal Data First Name Last Name Email Address | noraini<br>azmi<br>noraini.azmi88@gmail.com |  |

#### User Guide: UniMAP Conference Portal

## Payment

- Participant must wait for the secretariat to approve the registration
- 2 Once approved, participant can proceed to payment
- If participant wants to pay through other method, please fill in the option during the registration or email the secretariat.

| Overview                          | Application                                                                                                    |
|-----------------------------------|----------------------------------------------------------------------------------------------------|
| Call for Abstracts                | Local Registration                                                                                                    |
| Scientific Programme<br>Timetable | Registration fee MYR400.00 Contact Info<br>Info@IderIa.co                                                                                     |
| Conference Fee                    | To find a new cutting edge technology in IoT                                                                                                  |
| Registration                      |                                                                                                    |
| Contribution List                 | Your registration is awaiting payment                                                                                                    |
| Author List                       | Awaiting your payment. Proceed to checkout.                                                                                                   |
| Speaker List                      |                                                                                                    |
| My Conference                     | Summary Reference: #3 Date: 20 Jan 2022                                                                                                    |
| My Contributions                  | Personal Data                                                                                                    |
| Paper Peer Reviewing              | First Name Administrator                                                                                                    |
| E Reviewing Area                  | Last Name IDERIA<br>Email Address admin@lderia.co                                                                                             |
| L Judging Area                    | Affiliation Universiti Malaysia Perlis                                                                                                    |
| Editing                           | 1                                                                                                    |
| L. Papers                         |                                                                                                    |
| Participant List                  |                                                                                                    |
| Accomodation                      | Item Value Cost                                                                                                    |
| Secretariat                       | Registration fee MYR400.00                                                                                                    |
| Exhibitors                        | Total MYR400.00                                                                                                    |
| Sponsorships &<br>Donations       | I have read and accepted the terms and conditions and understand that by confirming this order I will be entering into a binding transaction. |
|                                   |                                                                                                    |
| Overview                          | Registration                                                                                                    |
| Call for Abstracts                | Local Registration: Checkout                                                                                                    |
| Scientific Programme              |                                                                                                    |
| Timetable                         | You need to pay MYR400.00 for your registration. You can pay using <b>SecurePay</b> .                                                         |
| Conference Fee                    | Deumont information                                                                                                    |
| Registration                      | Payment information                                                                                                    |
| Contribution List                 | Please proceed to payment site.                                                                                                    |

## Payment

Once registration was completed.

## Depending on the conference method

Participant will be issued with a ticket that can be used during the registration (on the first day of the conference)

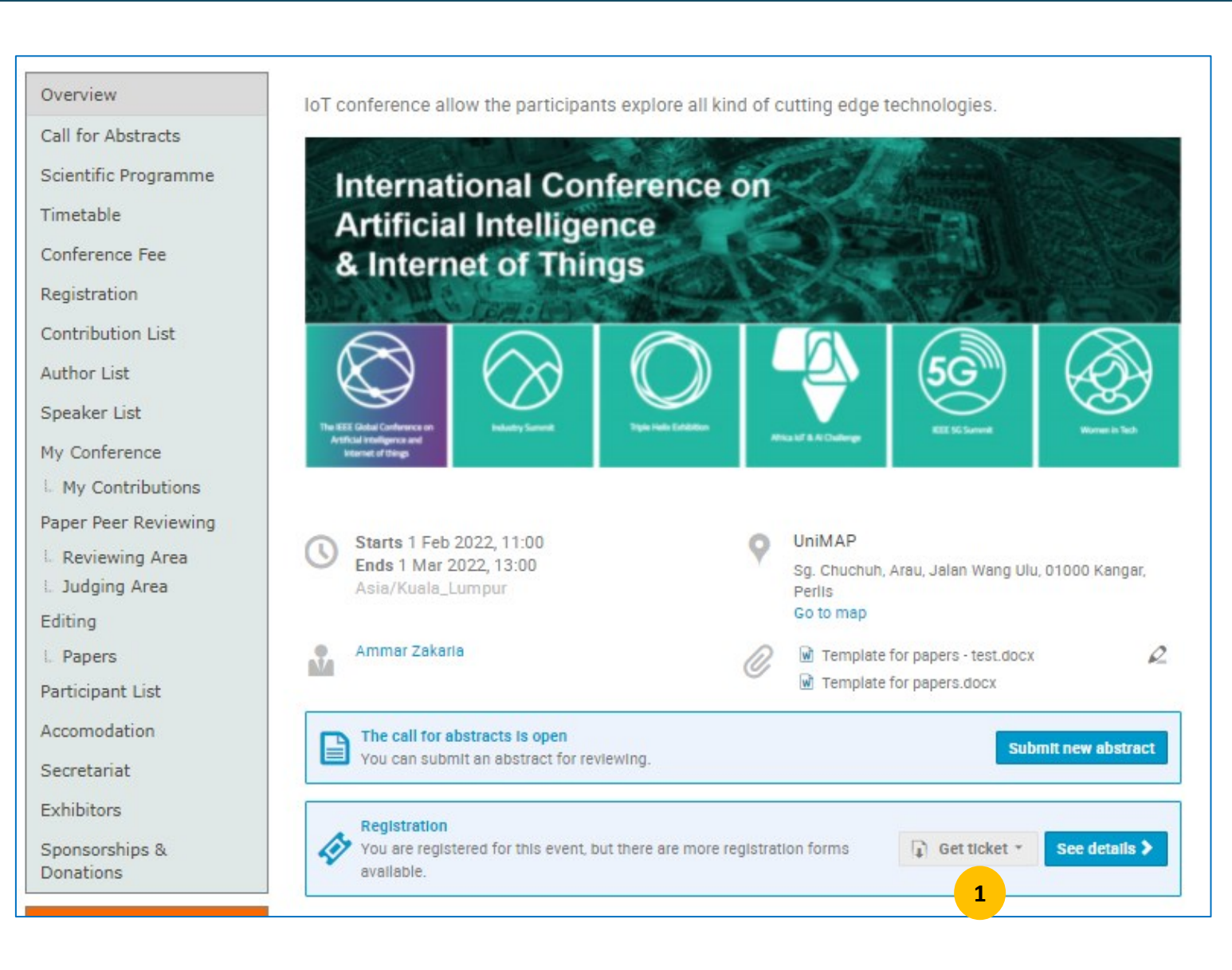

## Overview

Information about the conference

- Date, time
- Location
- Templates

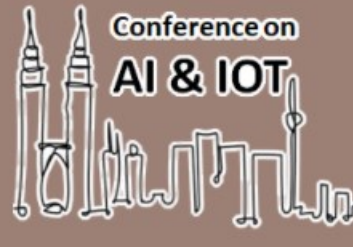

International Conference on Artificial Intelligence & Internet of Things 2022

February 1, 2022 to March 1, 2022 UniMAP

Enter your search term

Q

e-conference portal under testing

🚹 Bridging the Gap between Research and Implementation

In the 2022 ICAIoT, you will be able to meet with people from a wide range of backgrounds, who you may not encounter at your workplace or institution. This is a perfect place for meeting with people in your field with whom you haven't made contact in a while.

Overview Call for A cts Scientific Program Timetable Conference Fee Registration Contribution List Author List Speaker List My Conference My Contributions Paper Peer Reviewing Participant List Accomodation Secretariat Exhibitors Sponsorships & Donations

IoT conference allow the participants explore all kind of cutting edge technologies.

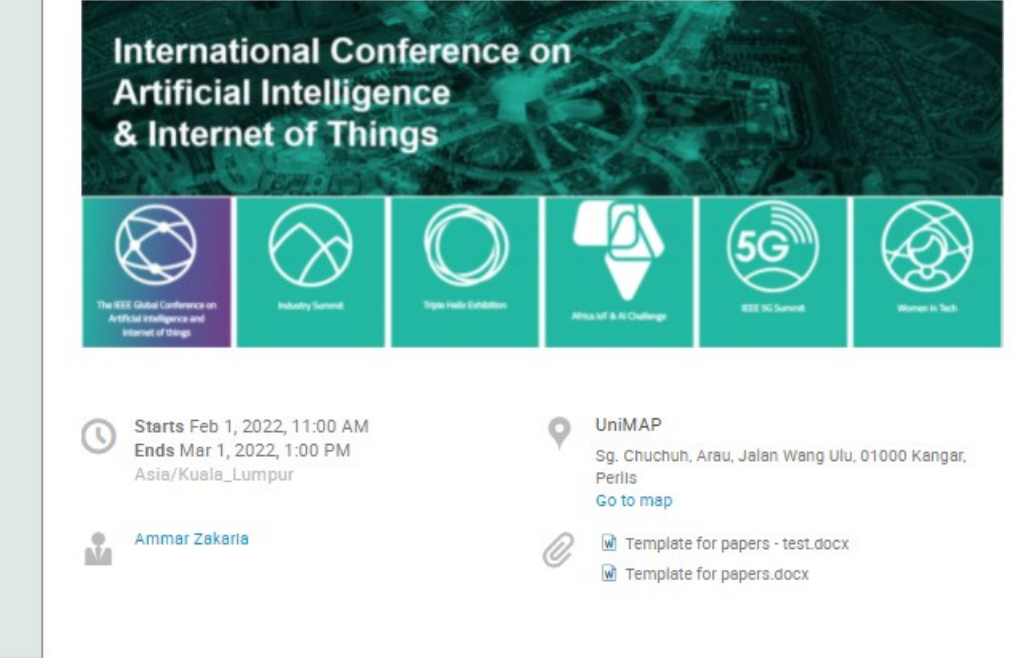

## **Call for Abstract**

- Opening of call for abstract
- Submit abstract
- Check the status of the abstract
- Check submission dateline

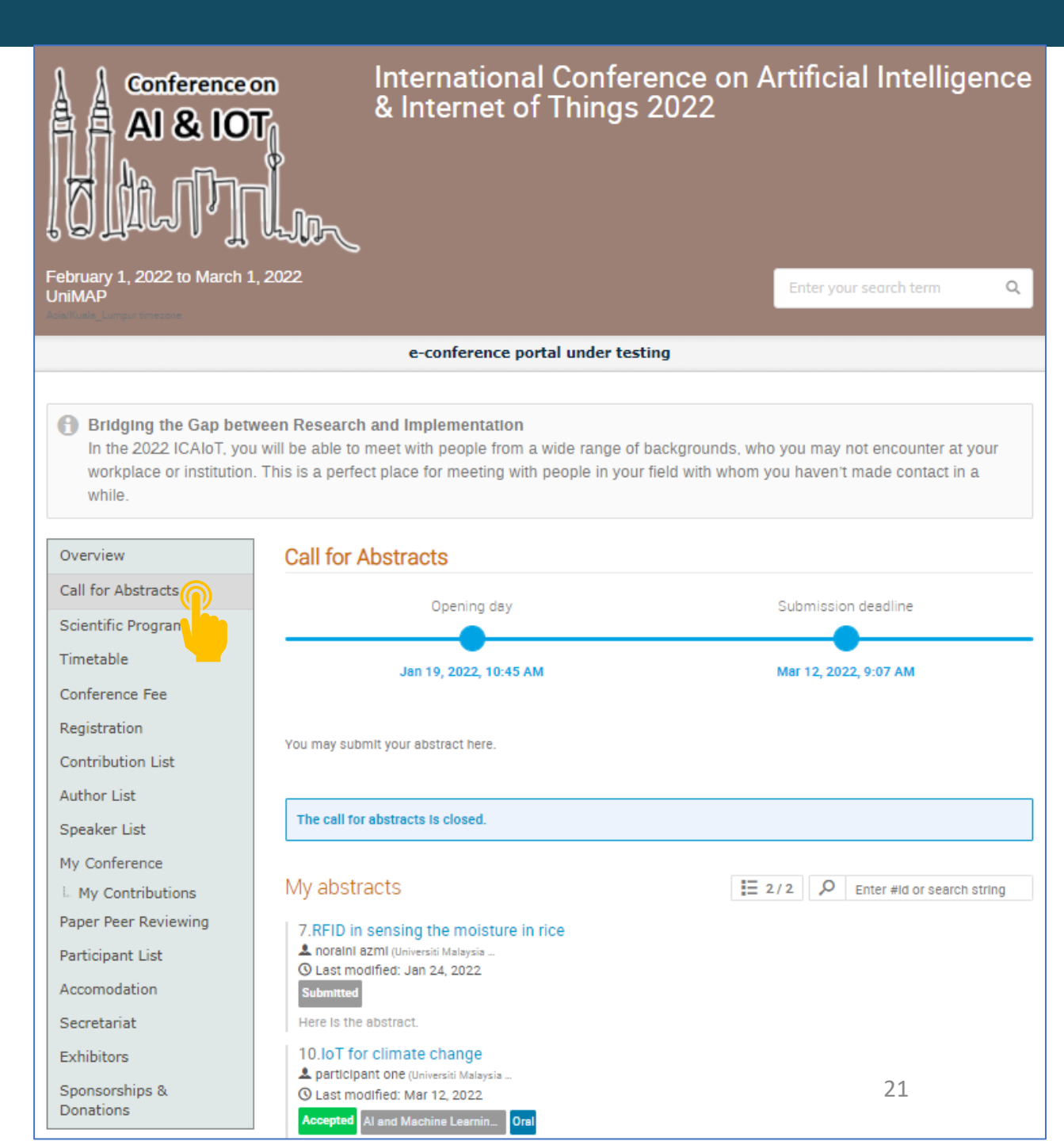

## **Scientific Program**

List of tracks available which the ٠ suitable abstract/paper can be submitted to.

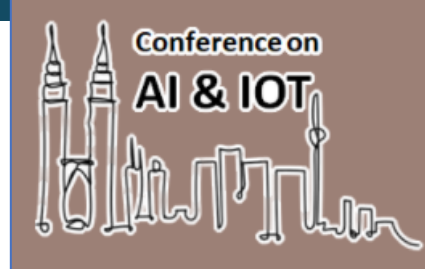

February 1, 2022 to March 1, 2022 UniMAP

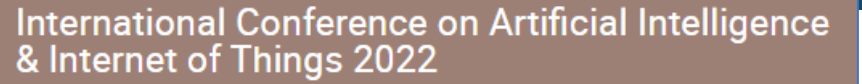

e-conference portal under testing

Bridging the Gap between Research and Implementation

In the 2022 ICAIoT, you will be able to meet with people from a wide range of backgrounds, who you may not encounter at your workplace or institution. This is a perfect place for meeting with people in your field with whom you haven't made contact in a while.

| Overview                    | Scientific Program                                                                                          |
|-----------------------------|----------------------------------------------------------------------------------------------------|
| Call for Abstracts          | and Theme Conjects Imports of Disitial Discussion                                                           |
| Scientific Program          | 2021 Theme Societal impacts of Digital Disruption                                                           |
| Timetable                   | and to focus on the implications of this pandemic.                                                          |
| Conference Fee              | force, provoking change at many levels, from individ<br>competition. In just a few months, the COVID-19 cri |
| Registration                | sectors and regions do business, leading to a quant                                                         |
| Contribution List           | Further, the ongoing developments in the MENA reg<br>operate the principles and policies remotely. This in  |
| Author List                 | you connected with the rest of your community, and                                                          |
| Speaker List                |                                                                                                    |
| My Conference               | IoT in Healthcare                                                                                           |
| L My Contributions          | IoT In healthcare for Session 1                                                                             |
| Paper Peer Reviewing        |                                                                                                    |
| Participant List            | IoT in Automation Industry                                                                                  |
| Accomodation                | IoT In Automation Industry In Session 2                                                                     |
| Secretariat                 | All and Machine Learning in Environmental Brei                                                              |
| Exhibitors                  | Al and Machine Learning in Environmental Pro                                                                |
| Sponsorships &<br>Donations | AI and Machine Learning in Environmental Protection in                                                      |

he adoption of digital technologies by several years in many domains . Technological development has long been considered a disruptive viduals' routine daily activities to dramatic global superpowers' crisis has brought about years of change in the way companies in all antum leap at both the organizational and industry levels.

region focus on the deployment of "Digitalization" to facilitate and Introduces a new world of digitalized work that binds the ties to keep ind spreads Ideas even when you are apart!

| IoT in Healthcare                                                | IOT1 |
|------------------------------------------------------------------|------|
| IoT In healthcare for Session 1                                  |      |
| IoT in Automation Industry                                       | IOT2 |
| IoT in Automation Industry in Session 2                          |      |
| AI and Machine Learning in Environmental Protection              |      |
| Al and Machine Learning in Environmental Protection in Session 2 |      |

Q

B

## Timetable

• Schedule of the conference

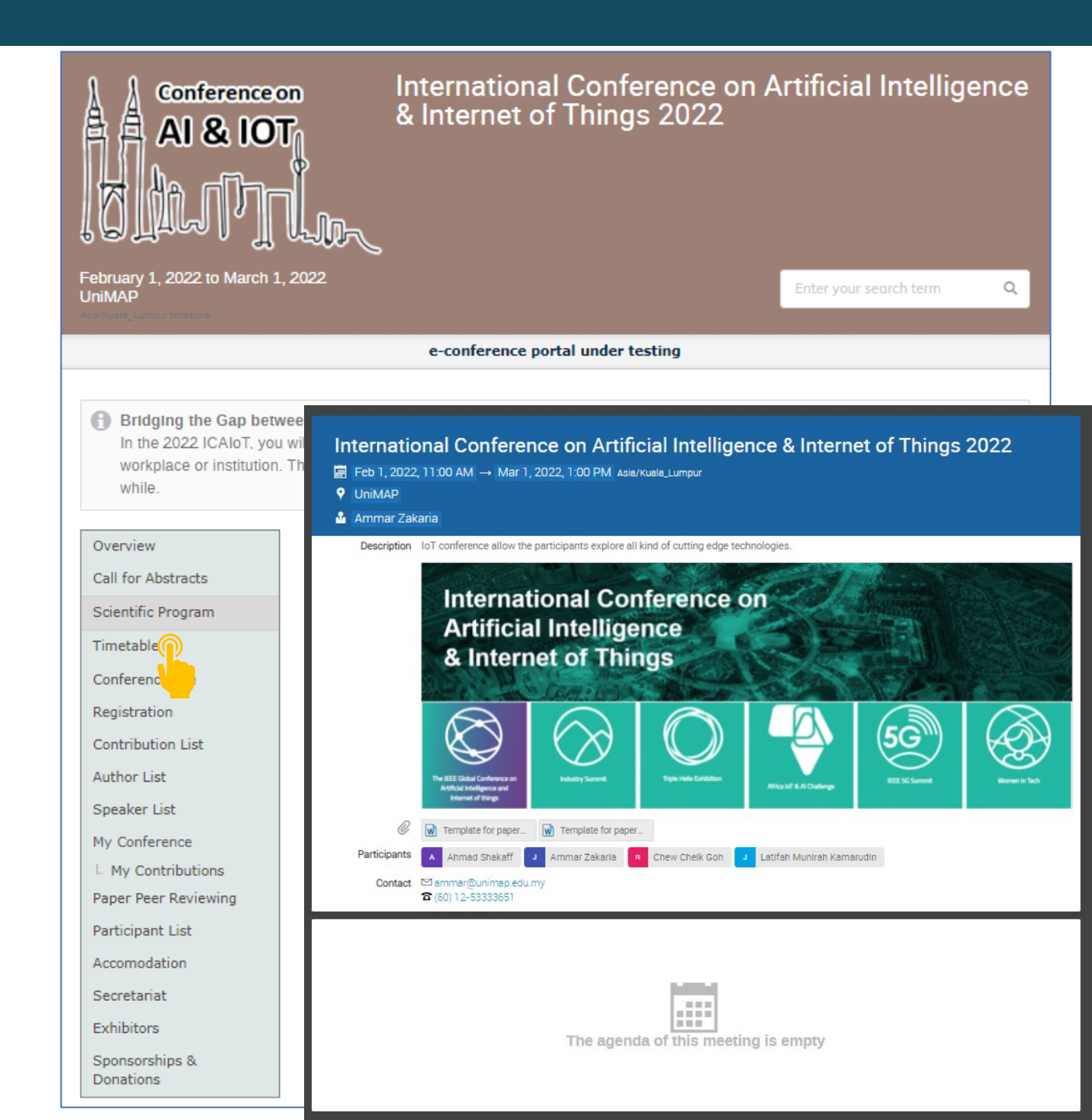

## **Conference Fee**

• Fee and payment method

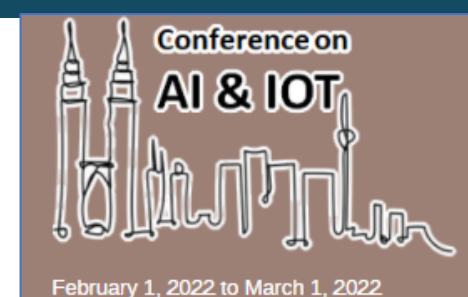

## International Conference on Artificial Intelligence & Internet of Things 2022

your search term

Q

#### e-conference portal under testing

#### 🚹 Bridging the Gap between Research and Implementation

In the 2022 ICAIoT, you will be able to meet with people from a wide range of backgrounds, who you may not encounter at your workplace or institution. This is a perfect place for meeting with people in your field with whom you haven't made contact in a while.

| Overview |  |
|----------|--|
|          |  |

UniMAP

#### **Conference Fee**

#### Conference Fees

| Category                         | Fee     |
|----------------------------------|---------|
| IEEE member / Local Participants | RM 300  |
| Non IEEE member / International  | USD 300 |

#### Additional Fee

| Category                                   | Fee               |
|--------------------------------------------|-------------------|
| Additional Certificate                     | RM 50             |
| Second Paper ( <mark>Discount 30%</mark> ) | RM 210<br>USD 210 |

| Call for Abstracts   |
|----------------------|
| Scientific Program   |
| Timetable            |
| Conference Fee       |
| Registration         |
| Contribution List    |
| Author List          |
| Speaker List         |
| My Conference        |
| My Contributions     |
| Paper Peer Reviewing |
| Participant List     |
| Accomodation         |
| Secretariat          |
| Exhibitors           |
| Sponsorships &       |

Donations

24

## Registration

Register the paper once the • registration is open

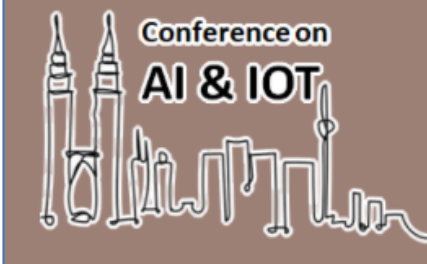

International Conference on Artificial Intelligence & Internet of Things 2022

February 1, 2022 to March 1, 2022 UniMAP

Enter your search term

Q

e-conference portal under testing

R Bridging the Gap between Research and Implementation

In the 2022 ICAIoT, you will be able to meet with people from a wide range of backgrounds, who you may not encounter at your workplace or institution. This is a perfect place for meeting with people in your field with whom you haven't made contact in a while.

| Overview                    | Registration               |                       |                       |       |
|-----------------------------|----------------------------|-----------------------|-----------------------|-------|
| Call for Abstracts          | Available forms            |                       |                       |       |
| Scientific Program          |                            |                       |                       |       |
| Timetable                   |                            | Opens                 | Closes                |       |
| Conference Fee              | International Registration | Jan 20, 2022, 2:44 PM | Mar 12, 2022, 8:50 AM | Apply |
| Registration                | Local Registration         | Jan 19, 2022, 4:12 PM | Mar 12, 2022, 8:50 AM | Apply |
| Contribution List           |                            |                       |                       |       |
| Author List                 |                            |                       |                       |       |
| Speaker List                |                            |                       |                       |       |
| My Conference               |                            |                       |                       |       |
| My Contributions            |                            |                       |                       |       |
| Paper Peer Reviewing        |                            |                       |                       |       |
| Participant List            |                            |                       |                       |       |
| Accomodation                |                            |                       |                       |       |
| Secretariat                 |                            |                       |                       |       |
| Exhibitors                  |                            |                       |                       |       |
| Sponsorships &<br>Donations |                            |                       |                       | 25    |

## **My Contribution**

The paper submitted by • the author

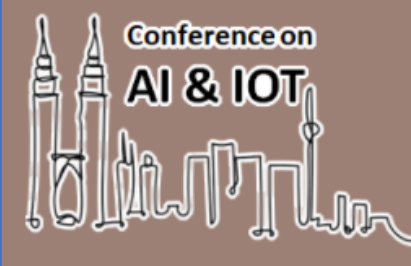

International Conference on Artificial Intelligence & Internet of Things 2022

February 1, 2022 to March 1, 2022 UniMAP

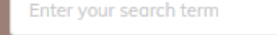

Q

e-conference portal under testing

#### Bridging the Gap between Research and Implementation

In the 2022 ICAIoT, you will be able to meet with people from a wide range of backgrounds, who you may not encounter at your workplace or institution. This is a perfect place for meeting with people in your field with whom you haven't made contact in a while.

| Overview             | My Contributions       |
|----------------------|------------------------|
| Call for Abstracts   |                        |
| Scientific Program   | IoT for climate change |
| Timetable            |                        |
| Conference Fee       |                        |
| Registration         |                        |
| Contribution List    |                        |
| Author List          |                        |
| Speaker List         |                        |
| My Conference        |                        |
| My Contributions     |                        |
| Paper Peer Reviewing |                        |
| Participant List     |                        |
| Accomodation         |                        |
| Secretariat          |                        |
| Exhibitors           |                        |
| Sponsorships &       |                        |
| Donacions            | 26                     |

## **Paper Peer Reviewing**

 Check the comments from the reviewers conveyed by the judge

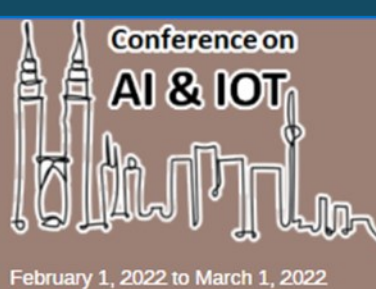

UniMAP

International Conference on Artificial Intelligence & Internet of Things 2022

Enter your search term

Q

e-conference portal under testing

🚯 Bridging the Gap between Research and Implementation

In the 2022 ICAIoT, you will be able to meet with people from a wide range of backgrounds, who you may not encounter at your workplace or institution. This is a perfect place for meeting with people in your field with whom you haven't made contact in a while.

| Overview                                              | Paper Peer Reviewing                                                                                      |
|-------------------------------------------------------|----------------------------------------------------------------------------------------------------|
| Call for Abstracts<br>Scientific Program<br>Timetable | IoT for climate change #10 Accepted participant one submitted for the contribution IoT for climate change |
| Conference Fee<br>Registration                        | Paper.pdf                                                                                                 |
| Contribution List                                     | Submitted on March 12, 2022 by participant one                                                            |
| Author List<br>Speaker List<br>My Conference          | N     participant one submitted paper revision #1 · March 12, 2022.       Paper.pdf                       |
| Paper Peer Reviewing                                  |                                                                                                    |
| Participant List<br>Accomodation<br>Secretariat       | A secretariat one accepted this paper March 13, 2022<br>The paper was accepted.                           |
| Exhibitors<br>Sponsorships &<br>Donations             | Please rewrite the abstract.  Please check the result and discussion  Please check the formatting         |